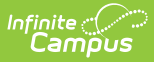

## **Eligibility Ending Letter**

Last Modified on 07/31/2025 3:28 pm CDT

Complete the following steps to create a letter for notifying people when they are reaching the end of their eligibility period.

<u>Step 1 - Create an Ad Hoc Query | Step 2 - Create the Letter Format | Step 3 - Generate the Eligibility Ending Letters</u>

## Step 1 - Create an Ad Hoc Query

Tool Search: Filter Designer

See the article Student Filter fields for Ad Hoc Reporting for more information about this type of Ad Hoc Query.

| Step | Action                                                                                                    |                                                                                                    |
|------|----------------------------------------------------------------------------------------------------|----------------------------------------------------------------------------------------------------|
| 1    | Create an Ad Hoc query with the Fil                                                                                                    | ter Data Typ                                                                                                    |
| 2    | <ul> <li>Enter a Query Name and select th</li> <li>Demographics &gt; lastName; fi</li> <li>FRAM &gt; Eligibility &gt; eligibility</li> </ul>                                                                                                    | e following fi<br>irstName<br>/; endYear; (                                                                         |
| 3    | Enter the following filter data.                                                                                                    |                                                                                                    |
|      | Field                                                                                                    | Operator                                                                                                    |
|      | posElig.eligibility                                                                                                    | IN                                                                                                    |
|      | posElig.endYear                                                                                                    | =                                                                                                    |
|      | posElig.endDate                                                                                                    | =                                                                                                    |
|      | posEligToday.eligibilityToday                                                                                                    | =                                                                                                    |
|      |                                                                                                    |                                                                                                    |
|      | If you are using the prior year's en<br>an eligibility in the current year, b<br><b>posEligToday.eligibilityToday</b><br>For example, the 2023-2024 Defa<br>a 23-24 eligibility end date of 9/22<br>date any time after 9/21/2024, ac<br>remove this student from the repr | nd date and o<br>be sure to add<br>field to your<br>nult Expiration<br>1/2024 and h<br>dding <b>posElig</b><br>ort. |

| Infinite Campus |
|-----------------|
|-----------------|

| Step | Action                                                                                                    |  |  |  |
|------|----------------------------------------------------------------------------------------------------|--|--|--|
| 4    | Click the <b>Save &amp; Test</b> button.                                                                      |  |  |  |
|      | Make sure <b>All Schools</b> and <b>All Calendars</b> is selected on the top bar to get a district-wide list. |  |  |  |

## **Step 2 - Create the Letter Format**

Tool Search: Letter Designer

See the Letter Designer article for more information about this tool.

| Step | Action                                                                                                    |
|------|----------------------------------------------------------------------------------------------------|
| 1    | <ul> <li>Select one of the following Letter Format Options then click the New Format button.</li> <li>The Blank Form Letter format will generate letters exactly as they are created within the Letter Designer.</li> <li>The Address Form Letter format will generate the same information as the Blank Form format but it also includes the student's address information.</li> </ul> |
| 2    | Enter a <b>Name</b> for the letter format and type the message in the text field.                                                                                                    |
| 3    | Click the <b>Save Format</b> button.                                                                                                    |

## **Step 3 - Generate the Eligibility Ending Letters**

Tool Search: Letter Builder

See the Letter Builder article for more information about this tool.

| Step | Action                                                                                                    |
|------|----------------------------------------------------------------------------------------------------|
| 1    | In the <b>Saved Filters</b> column, select the Ad Hoc query you created in <u>Step 1 - Create an</u><br>Ad Hoc Query. |

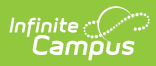

| Step                                                                                                    | Action                                                                                                    |
|----------------------------------------------------------------------------------------------------|----------------------------------------------------------------------------------------------------|
| 2                                                                                                    | In the Saved Letters column, select the letter format you created in <u>Step 2 - Create the</u><br><u>Letter Format</u> .                                                                                                    |
| 3                                                                                                    | <ul> <li>Select one of the following Sort Options.</li> <li>Alpha - Data is sorted alphabetically by student last names.</li> <li>Grade/Alpha - Data is sorted by grade level and then alphabetically by student last names.</li> <li>Zip - Data is sorted by address zip code (used for bulk mail rates).</li> <li>Teacher - Data is sorted by teacher.</li> </ul> |
| 4                                                                                                    | Make sure <b>All Schools</b> and <b>All Calendars</b> is selected on the top bar to get a district-<br>wide list then click the <b>Build Letters</b> button.                                                                                                    |
| See the <u>FRAM Application Processing Tool Rights</u> article to learn about tool rights needed to use this and related tools. |                                                                                                    |